# SEPA mit dem Zahlungsverkehrsmodul

Die nachfolgende Anleitung stellt die Vorgehensweise anhand des Beispiels von Sage 50 vor. Die Vorgehensweise in Sage 50, Sage 50 Auftrag und Sage 50 Buchhaltung unterscheidet sich nicht von dieser Vorgehensweise.

In diesem Dokument wird beschrieben, wie Sie SEPA-Lastschriften an Ihre Bank aus Sage 50, Sage 50 Auftrag und Sage 50 Buchhaltung übertragen können.

Dieses Dokument ist gültig für folgende Programme:

Sage 50(Standard, Comfort, Professional und Quantum)Sage 50 Auftrag(Standard und Comfort)Sage 50 Buchhaltung(Standard und Comfort)

Stand: 02/2023

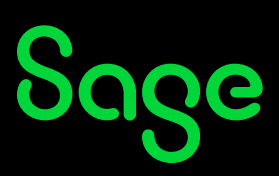

### Inhaltsverzeichnis

| 1     | Allgemeine Einstellungen                               | 3  |
|-------|--------------------------------------------------------|----|
| 1.1   | Erstellen der Bankverbindung                           | 4  |
| 1.2   | Bankverbindung des Kunden korrekt einstellen           | 6  |
| 1.3   | Mandant für das SEPA Verfahren anlegen und verwalten   | 9  |
| 1.3.1 | Lastschriftart                                         | 9  |
| 1.3.2 | Mandatstyp                                             | 9  |
| 1.3.3 | Status                                                 | 10 |
| 2     | Verwendung des neuen Zahlungsverhehrsmoduls            | 12 |
| 2.1   | Verwendung des Lastschriftverfahrens in einer Rechnung | 12 |
| 2.2   | Verwendung des Zahlungsverkehrsmoduls                  | 14 |
| 2.2.1 | SEPA-Export                                            | 14 |
| 2.2.2 | Benachrichtigung                                       | 15 |
| 3     | Fertia!                                                |    |

## **1 Allgemeine Einstellungen**

Um das SEPA Lastschriftverfahren verwenden zu können, sind einige Vorbereitungen in Ihrem Mandanten vorzunehmen.

Beginnen werden wir hier mit den Mandanteneinstellungen. Klicken Sie dazu auf EXTRAS > MANDANTENEINSTELLUNGEN ...

| Extras | Fenster    | Hilfe        | /              |
|--------|------------|--------------|----------------|
| Bla    | nkoquittu  | ng erstellen | Umsch+Strg+Q t |
| Та     | schenrech  | iner         |                |
| Te     | rminplane  | r            |                |
| Fav    | voriten an | passen       |                |
| Pro    | grammei    | nstellungen  |                |
| Ma     | ndantene   | instellungen | Umsch+Strg+E   |

| Mandanteneinstellungen D                             | emo2013-Fibu                                                                                                    |
|------------------------------------------------------|----------------------------------------------------------------------------------------------------|
| Gewinnermittlung / Versteuerung<br>Wirtschaftsjahr   | Kontoinhaber Bankname<br>Mustermann BANIAG p.s                                                                                                    |
| Kontenranmen<br>Mandantenanschrift<br>Bankverbindung |                                                                                                    |
| Steuerberater<br>Finanzamt                           |                                                                                                    |
| Datev-Einstellungen<br>Sammelkonten                  | Ändern                                                                                                    |
| Sonstige Konten                                      |                                                                                                    |
| eBay                                                 | Creditor ID fur SEPA Lastschriften                                                                                                    |
| E-Mail / E-Rechnung                                  | 2v Durchführung von SBA-Lastachriften benötigen Sie für IIr Unternehmen eine Creditor ID. Diese beantragen Sie<br>einmälig bei der österreichsichen Nacionabank ruter bitt <u>er Unternehmen auf</u><br>Creditor ID AT 10LAT00000001017                                   |
|                                                      | Verwendungszweck für Zahlangsaufträge<br>Derfinern Sie heir die Vorgabe für den Verwendungszweck für Überweisungen und Lastschriften. Die her definierte Vorgabe<br>wird bie Verarbeitung der Juftrage automatisch auf die zulässigen Verwendungszweckzeilen aufgeteitet. |
|                                                      |                                                                                                    |
|                                                      | OK Abbrechen                                                                                                    |

Wechseln Sie in den Bereich "Bankverbindung" und klicken Sie auf < **ÄNDERN** >.

| Bankverbindungen                                                      |                          |                                                            |  |  |
|-----------------------------------------------------------------------|--------------------------|------------------------------------------------------------|--|--|
| Datei Bearbeiten Ansich                                               | Datei Bearbeiten Ansicht |                                                            |  |  |
| , → → ⊗ C, ×<br>Suchen Neu Bearbeiten Löschen Aktualisieren Schließen |                          |                                                            |  |  |
| Bezeichnung                                                           | Kontoinhaber             | Bank                                                       |  |  |
| TestFirma                                                             | Mustermann               | BAWAG P.S.K. Bank für Arb. u. Wirt. u. Österr. Postspk. AG |  |  |

In der darauf folgenden Maske klicken Sie die relevante Bankverbindung an und bestätigen "Bearbeiten". Alternativ können Sie über das Menü BEARBEITEN > BANKVERBINDUNG BEARBEITEN die Konteneinstellungen öffnen.

### 1.1. Einstellen der Bankverbindung

In den folgenden Dialogen sind einige Punkt einzustellen um das SEPA Lastschriftverfahren zu ermöglichen. Beginnen Sie hier mit den Kontoeinstellungen. Die Felder IBAN und BIC sind zwingend für das neue Verfahren notwendig

| Bankverbindung ×            |                                                                     |  |  |  |  |
|-----------------------------|---------------------------------------------------------------------|--|--|--|--|
| <b>Bankverbi</b><br>Daten e | Bankverbindung bearbeiten<br>Daten eingeben und speichern mit "OK". |  |  |  |  |
| Konto Zah                   | lungsverkehr OP-Zuordnung                                           |  |  |  |  |
| Bezeichnung                 | TestFirma                                                           |  |  |  |  |
| IBAN                        | AT022050302101023600                                                |  |  |  |  |
| BIC                         | BAWAATWW                                                            |  |  |  |  |
| Bankname                    | BAWAG P.S.K. Bank für Arb. u. Wirt. u. Österr. Po:                  |  |  |  |  |
| Inhaber                     | Mustermann                                                          |  |  |  |  |
|                             |                                                                     |  |  |  |  |
|                             |                                                                     |  |  |  |  |
|                             |                                                                     |  |  |  |  |
|                             |                                                                     |  |  |  |  |
|                             | OK Abbrechen                                                        |  |  |  |  |

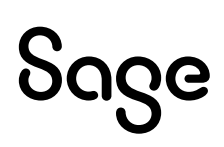

Damit die späteren Buchungen korrekt eingetragen werden, müssen in den folgenden Dialogen die entsprechenden Punkte aktiviert und ausgefüllt werden:

- Für Zahlungsverkehr verwenden
- Finanz- und Geldtransitkonto

| Bankverbindung                                                      |
|---------------------------------------------------------------------|
| Bankverbindung bearbeiten<br>Daten eingeben und speichern mit "OK". |
| Konto Zahlungsverkehr OP-7.ordnung                                  |
| Allgemein<br>✓ Für Zahlungsverkehr verwenden                        |
| Finanzkonto 2810                                                    |
| Geldtransitkonto 3281                                               |
|                                                                     |
|                                                                     |
|                                                                     |
| OK Abbrechen                                                        |

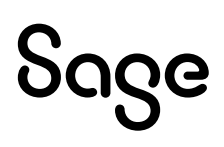

### 1.2 Bankverbindung des Kunden korrekt einstellen

Nachdem die Grundlagen geschaffen wurden und die Mandantenbankverbindung für SEPA korrekt hinterlegt wurde, muss die Kundenbankverbindung eingestellt werden. Hier sind die Einstellungen identisch zu denen vor dem SEPA Lastschriftverfahren. Lediglich die IBAN und BIC sind neu als Pflichtfelder zu füllen.

| Adressdaten         | Suchbegriff              | Autohaus Speedcar                             |
|---------------------|--------------------------|-----------------------------------------------|
|                     | Suchbegriff 2            |                                               |
| Postanschrift       |                          | Person Firma Favorit Inaktiv                  |
| Kommunikation       | Anrede                   | v                                             |
| Bemerkungen         | Ijtel                    | v                                             |
| Bankverbindungen    | Name                     | Autohaus Speedcar                             |
| Daskevessdetes      | Vorname                  |                                               |
| Rechnungsdaten      | Kontakt                  |                                               |
| Zahlungskonditionen | Zusatz                   |                                               |
|                     | Straße                   | Bahnhofstraße 44                              |
|                     | Lan <u>d</u> / PLZ / Ort | Österreich - AT 🗸 5020 Salzburg               |
| Budget              | Bundesland               | Salzburg 🗸                                    |
|                     | PFPLZ / Postfach         |                                               |
|                     | Geburtstag               | •                                             |
|                     | Erster Kontakt           | Letzter Kontakt                               |
|                     | Termin                   | Mit lokalem Microsoft Outlook synchronisieren |
|                     |                          |                                               |
|                     |                          |                                               |

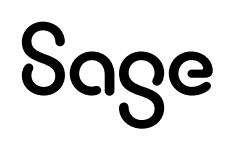

Um diese einzustellen bzw. zu kontrollieren, öffnen Sie bitte einen Kunden und wechseln dann auf den Bereich "BANKVERBINDUNG". Klicken Sie daraufhin auf

"Neuer Eintrag..." oder auf "Eintrag ändern..." je nachdem was genau vorgenommen werden soll. Die folgende Vorgehensweise ist bei beiden Optionen identisch.

| Kunde - 10010 - /   | Autohaus Speedcar                                                                                                    | /            |
|---------------------|----------------------------------------------------------------------------------------------------|--------------|
| Adressdaten         | BIC IBAN Bankname                                                                                                    | Yaupt-       |
| Kundendaten         |                                                                                                    |              |
| Postanschrift       |                                                                                                    |              |
| Kommunikation       |                                                                                                    |              |
|                     |                                                                                                    |              |
| Bankverbindungen    |                                                                                                    |              |
| Rechnungsdaten      |                                                                                                    |              |
| Zahlungskonditionen |                                                                                                    |              |
|                     |                                                                                                    |              |
|                     | Fintran ändern . Neuer Fintran . Fintran löschen                                                                                                    | SFPA-Mandate |
| Budget              | Line og ensemmi Heore Line og ni                                                                                                    |              |
|                     | Verwendungszweck für Zahlungsaufträge<br>Definieren Sie hier die Vorgabe zur Bildung eines Verwendungszwecks für künftige<br>Zahlungsaufträge. Über die Schaltfläche können Sie Platzhalter für sich ändernde<br>Inhalte auswählen. |              |
|                     | Weiteres •                                                                                                    | OK Abbrechen |

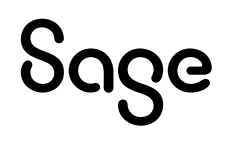

Nun können Sie die Einstellungen der Bankverbindung anlegen bzw. ändern. Die Datenfelder Kontonummer und BLZ spielen für SEPA keine Rolle mehr. Wichtig zur Verwendung von SEPA sind in dem Fall die IBAN und die BIC.

| Bankverbindung    |                                                       |  |  |  |
|-------------------|-------------------------------------------------------|--|--|--|
| Bankverb<br>Daten | indung bearbeiten<br>eingeben und speichern mit "OK". |  |  |  |
| IBAN<br>BIC       |                                                       |  |  |  |
| Bankname          |                                                       |  |  |  |
| Inhaber           | Autohaus Speedcar                                     |  |  |  |
|                   |                                                       |  |  |  |
|                   |                                                       |  |  |  |
|                   | OK Abbrechen                                          |  |  |  |

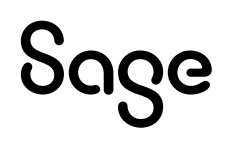

#### **1.3 Mandat für das SEPA Verfahren anlegen und verwalten**

Nachdem die Bankverbindung angelegt wurde, muss das SEPA Mandat erstellt werden. Jede SEPA Lastschrift benötigt ein entsprechendes Mandat des Kunden. Ohne diese verlängert sich die Einspruchsmöglichkeit des Kunden gegenüber der Lastschrift entsprechend.

Dazu klicken Sie auf < SEPA-Mandate >

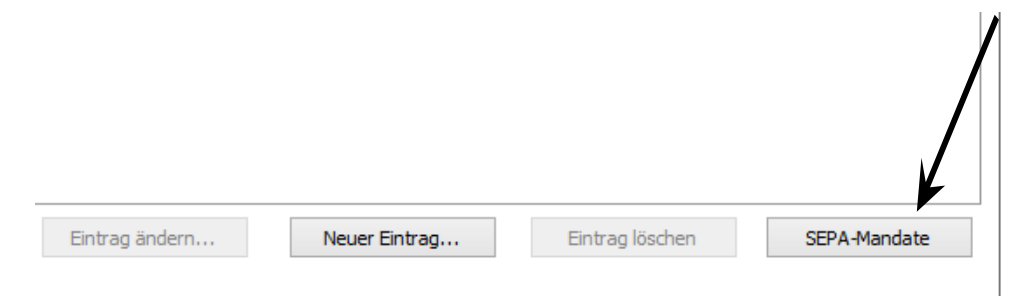

Nun erscheint ein neuer Dialog. In diesem können Sie Mandate anlegen oder bestehende Mandate bearbeiten.

Für die Neuanlage eines SEPA-Mandates klicken Sie bitte auf < Neues SEPA-Mandat >

| Datei B     | earbeiten Ansicht          |                                                         |                           |                     |
|-------------|----------------------------|---------------------------------------------------------|---------------------------|---------------------|
| ر<br>Sucher | +<br><u>N</u> eues SEPA-Ma | ndat Bearbeiten Löschen Aktualisieren Drucken Mailen Hi | ទី ×<br>istorie Schließen |                     |
| Status      | Alle                       | ✓ Lastschriftart Alle ✓ Mandatstyp Alle                 | ~                         | Filter zurücksetzen |
| Kunc        | Suchbegriff                | IBAN                                                    | Status                    |                     |
| 1001        | Autohaus Spee              | AT02 2050 3021 0102 3600                                | In Vorbereitung           |                     |

Nun können Sie das neue SEPA-Mandat definieren und ausfüllen. Hier gibt es einige Varianten, die man wählen kann.

#### 1.3.1 Lastschriftart

- Basislastschrift (Endkunden)
- Firmenlastschrift (Gewerbliche Kunden)

#### 1.3.2 Mandatstyp

- Einmalige Lastschrift
- Wiederkehrende Lastschrift

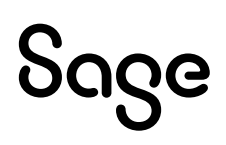

#### 1.3.3 Status

- In Vorbereitung
- Inaktiv
- Aktiv
- Wiederrufen

**Wichtig**: Ein SEPA-Mandat ist als erst in "Vorbereitung". Wenn Ihnen dieses vom Kunden unterschrieben vorliegt, kann es auf "Aktiv" geändert werden. Solange es auf "In Vorbereitung", "Inaktiv" oder "Wiederrufen" steht, wird das Mandat nicht verwendet.

**Hinweis**: In den meisten Fällen wird eine wiederkehrende Basislastschrift erstellt. Die Felder Vertragsbezeichnung und Vertragsbeschreibung sind Freifelder und stehen Ihnen zur freien Verfügung.

Klicken Sie nachdem Sie alles eingestellt haben auf < **OK** >

| Mandat bearbeiter    | 1                                                   | ×         |
|----------------------|-----------------------------------------------------|-----------|
| Zahlungspflichtiger  |                                                     |           |
| IBAN                 | AT022050302101023600 - Tiroler Spk. BankAG Innsbrut | ///       |
| BIC                  | SPIHAT22XXX                                         | /         |
| Kontoinhaber         | Autohaus Speedcar                                   | /         |
| Mandatsdaten         |                                                     |           |
| Bereichskennzeichen  | AT10 UAT 00000001017                                | /         |
| Mandatsreferenz      | 10010-20181025-1                                    | Standard  |
| Lastschriftart       | Express/SEPA 3.0 Lastschrift (Endkunden)            |           |
| Mandatstyp           | Wiederkehrende Lastschrift 🗸 🗸                      | /         |
| Ausstellungsdatum    |                                                     |           |
| Status               | In Vorbereitung 🗸 🗸                                 |           |
| Vertragsbezeichnung  |                                                     |           |
| Vertragsbeschreibung |                                                     |           |
|                      |                                                     | ¥         |
|                      | OK                                                  | Abbrechen |

Nachdem man das Mandat vorbereitend angelegt hat, muss dieses gedruckt und zur Unterschrift an den Kunden weitergeleitet werden. Zurück in der Übersicht klicken Sie nun auf das gewünschte Mandat und danach auf < **Drucken** > oder < **Mailen** >.

| Datei B     | earbeiten Ansicht  |                                                           |                         |                     |
|-------------|--------------------|-----------------------------------------------------------|-------------------------|---------------------|
| ر<br>Sucher | +<br>Neues SEPA-Ma | andat Bearbeiten Löschen Aktualisieren Drucken Mailen Hit | ତ ×<br>storie Schließen |                     |
| Status      | Alle               | ✓ Lastschriftart Alle ✓ Mandatstyp Alle                   | ~                       | Filter zurücksetzen |
| Kunc        | Suchbegriff        | IBAN                                                      | Status                  |                     |
| 1001        | Autohaus Spee      | AT02 2050 3021 0102 3600                                  | In Vorbereitung         |                     |

Es folgt nun ein Dialog, in dem Sie das gewünschte Formular auswählen und drucken oder mailen können.

**Hinweis**: Wie bei den meisten Formularen in den Sage 50 Programmen haben Sie die Möglichkeit über den Button "Formularverwaltung" diese Formulare individuell.

| Basis-Lastschriftformulare            | viederkehrend                 | - ¤ ×     |
|---------------------------------------|-------------------------------|-----------|
| Auswertungsformulare                  |                               |           |
| SEPA-Basislastschrift – Wiederkehrend |                               |           |
|                                       |                               |           |
|                                       |                               |           |
|                                       |                               |           |
|                                       |                               |           |
|                                       |                               |           |
|                                       |                               |           |
|                                       |                               |           |
|                                       |                               |           |
|                                       |                               |           |
| <u>F</u> ormularverwaltung Drucken    | Mailen Fax Vorschau Ausgabe • | Schließen |

Sobald Sie dieses Mandat ausgedruckt und von Ihrem Kunden unterschreiben lassen haben, können Sie das Mandat auf "Aktiv" umstellen. Es wird automatisch bei der nächsten Lastschrift verwendet.

**Hinweis**: Sollte ein Mandat verfallen, da sich z. B. die Bankverbindung geändert hat, wird das Mandat, soweit es möglich ist in Ihrem Sage 50 automatisch gesperrt. In einem solchen Fall müssen Sie ein neues Mandat erzeugen und die Bestätigung vom Kunden einfordern. Erst dann kann das neue Mandat auf "Aktiv" gesetzt und benutzt werden.

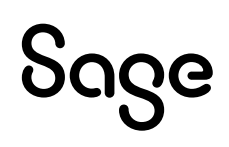

## 2 Verwendung des neuen Zahlungsverkehrsmoduls

# 2.1 Verwendung des Lastschriftverfahrens in einer Rechnung

Innerhalb der Rechnung kann die Zahlungsart "Lastschrift" verwendet werden. Diese erstellt dann einen SEPA-Lastschriftauftrag. Dazu klicken Sie in der Rechnung auf den Punkt < **Auftragsdaten bearbeiten** >.

| +<br>Neu                                                                    | Bearbeite | x)<br>Löschen | Speichern  | Infodruck  | Abschließen     | B€ ¥<br>Überführen in        | [ <b>Σ</b><br>Endsummen  | Netto                | 0,00 EUR |
|-----------------------------------------------------------------------------|-----------|---------------|------------|------------|-----------------|------------------------------|--------------------------|----------------------|----------|
| 🕕 Drücken Sie F1, um Hilfe zur Benutzung der Vorgangserfassung zu erhalten. |           |               |            |            |                 |                              |                          |                      |          |
| Zahlungsart: Rechnu                                                         |           | Rechnung sof  | ort fällig |            | Kunde: A        | Autohaus Speedcar - Salzburg |                          | Kundendaten anzeigen |          |
| Rechnung                                                                    |           |               |            | Auftrag: < | NICHT VERGEBEN> | >                            | Auftragsdaten bearbeiten |                      |          |

Nun wechseln Sie auf den Reiter RECHNUNGSDATEN und wählen die entsprechende "Zahlungsweise" für Ihr Lastschriftverfahren.

| Vorgangsstamn  | ndaten             |                   |         |      |                  |        |  |
|----------------|--------------------|-------------------|---------|------|------------------|--------|--|
| Stammdaten     | Zahlungskonditione | hlungskonditionen |         |      |                  |        |  |
| Deckeyserdeter | Nette              |                   | 0       | Tage | Ratenzahlung ver | enbart |  |
| Rechnungsdaten | Skonto 1           | 0,00              | 0       | Tage | Raten de§nierer  | n      |  |
| Vorgangstexte  | Skonto 2           | 0,00              | 0       | Tage |                  |        |  |
|                | Gesamtrabatt       | 0                 | Prozent | ~    |                  |        |  |
|                | Kopfdaten          |                   |         | 4    |                  |        |  |
|                | Zahlungsweise      | Lastschrift v     |         |      |                  |        |  |
|                | Versandart         | Abholer           | Abholer |      |                  |        |  |
|                |                    | 1                 |         |      |                  |        |  |

Das Handling der Rechnung ist weiter wie gewohnt.

**Hinweis**: Erst mit der Verbuchung der Rechnung wird ein entsprechender Lastschrift Auftrag in dem Zahlungsverkehrsmodul angelegt.

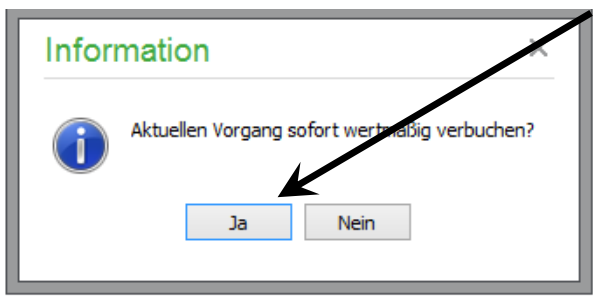

Es folgt nun eine neue Maske zur Abfrage der Lastschrift. Hier können die Daten geprüft und ggf. angepasst werden. Sobald Sie die Lastschrift mit < **OK** > bestätigen, wird ein Zahlungsauftrag in das Zahlungsverkehrsmodul übertragen.

| TestFirma                                                                                                    | ~              |   | Fälligkeitsdatum   | 25.10.2018 | -     |
|----------------------------------------------------------------------------------------------------|----------------|---|--------------------|------------|-------|
| 1andat                                                                                                    |                |   |                    |            |       |
|                                                                                                    | ¥              |   | Ausstellungsdatum  | 1:         |       |
|                                                                                                    |                |   | Spätester Versand  | am:        |       |
| Ausführungsart                                                                                                |                | ~ | Lastschrift ankünd | igen       |       |
| Zahlungspflichtiger: Name, Vorname / Firm<br>Autohaus Speedcar                                                | na             |   | SEPA-Lastschrift   |            | ~     |
| IBAN des Zahlungspflichtigen<br>AT022050302101023600<br>bei (Kreditinstitut)<br>Tiroler Spk. BankAG Innsbruck |                |   | BIC<br>SPIHAT22XXX |            |       |
| Verwendungszweck:                                                                                             | Währung<br>EUR |   | Betrag             |            | 38,88 |
| Ende zu Ende Referenz<br>RE-201810/00001<br>Zahlungsempfänger: Name, Vorname / Fin                            | ma             |   |                    | Standa     | ard   |
| Mustermann<br>IBAN des Kontoinhabers<br>AT022050302101023600                                                  |                |   |                    |            |       |

**Wichtig:** Das Fälligkeitsdatum muss vordatiert werden, da SEPA Lastschriften vorangekündigt werden müssen. Steht ein zu frühes Datum im "Fälligkeitsdatum", wird Ihnen dies beim Verlassen des Formulars angezeigt und kann angepasst werden.

### 2.2 Verwendung des Zahlungsverkehrsmoduls

Über das Menü DIENSTE > ZAHLUNGSVERKEHR > ZAHLUNGSAUFTRÄGE können Sie das Zahlungsverkehrsmodul öffnen und Ihre Lastschriften weiter verarbeiten.

| Di | enste Extras Fenster Hilfe                                                                                                    |   |                                                                                |
|----|----------------------------------------------------------------------------------------------------|---|--------------------------------------------------------------------------------|
| 6  | Zahlungsverkehr                                                                                                    | > | Zahlungsaufträge                                                               |
| 7  | Importfunktionen<br>Exportfunktionen<br>Dateninspektion (Assistent)<br>SQL-Skripte ausführen<br>Kontenrahmen aktualisieren                                              | > | Umsatzliste<br>Umsatzzuordnung<br>Online-Historie<br>Mandantenbankverbindungen |
|    | Laufende Werte der Belegnummern korrigieren<br>Buchungsmonate sperren<br>Bankgespräch vorbereiten<br>Dateisystemprüfung<br>Datensicherungshistorie<br>Belegdatum ändern |   |                                                                                |

In dieser nun folgenden Maske gibt es eine neue Spalte, die den Typ des Vorgangs genauer definiert. So können Sie die SEPA Lastschriften einfach finden.

| Zahl       | ungsauftr   | äge               |                    |             |                       |       |
|------------|-------------|-------------------|--------------------|-------------|-----------------------|-------|
| ,O<br>Such | en Bearbeit | (X)<br>en Löschen | Q<br>Aktualisieren | SEPA-Export | rt Formular Schließen |       |
| Bank       | Alle        |                   | ✓ Status           | Neue        | Zeitraum              |       |
| ID         | Sammler     | Status            | Тур                | Ausführu    | Suchbegriff           | Zweck |
| 1          |             |                   | Express-L          | Erstmalig   | Autohaus Speedcar     |       |

Sie haben nun die Möglichkeit die soeben erstellte Lastschrift mittels XML-Export an eine Banking Software zu übertragen.

#### 2.2.1 SEPA-Export

Über den Button **SEPA-Export** können Sie eine XML-Datei erstellen. Diese kann mittels einer Banking Software oder dem Online Banking Ihrer Hausbank weiter verarbeitet werden.

Sie erhalten bei der Verarbeitung eine Information, ob die Daten erfolgreich verarbeitet wurden.

Bestätigen Sie diese Abfrage mit < **OK** >.

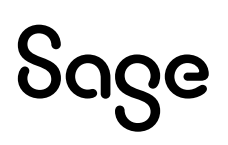

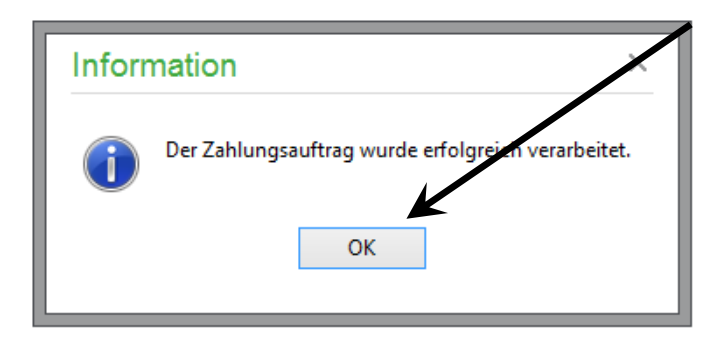

#### 2.2.2 Benachrichtigung

Nachdem die Lastschriften korrekt verarbeitet wurden, können nun die Benachrichtigungen an den Kunden angelegt werden um die Lastschrift anzukündigen.

Dazu klicken Sie bitte die gewünschte Lastschrift mit der rechten Maustaste an und wählen Sie "Benachrichtigen".

**Hinweis**: Wurde in der Lastschrift bereits die Option "Lastschrift ankündigen" aktiviert, wird direkt nach dem erfolgreichen Verarbeiten automatisiert die Benachrichtigung angestoßen.

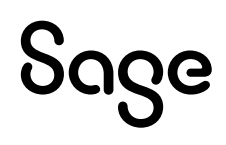

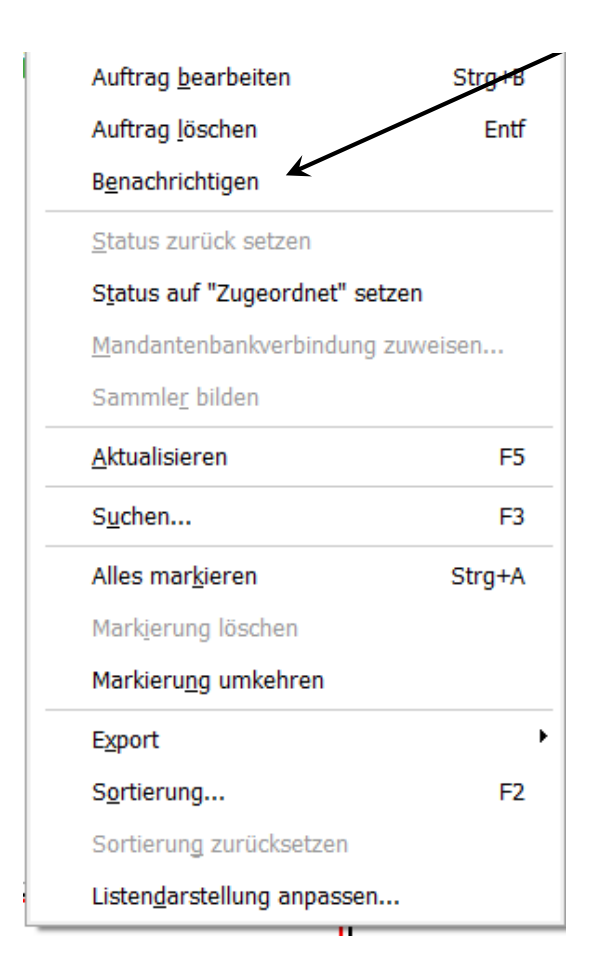

Nun kommen Sie in die gewohnte Druckvorschau-Maske Ihres Sage 50 Programms. Hier können Sie dann entweder ein Beispielformular oder ein eigenes Formular auswählen und verwenden.

**Hinweis**: Wie bei den meisten Formularen in den Sage 50 Programmen haben Sie die Möglichkeit über den Button "Formularverwaltung" die Formulare individuell anzupassen.

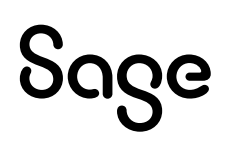

## **3 Fertig!**

Sollten Sie Fragen zum Programm haben, nutzen Sie bitte an jeder Stelle im Programm durch Druck auf die Taste "**F1**" die in das Programm integrierte Onlinehilfe, welche ihnen – immer bezogen auf das aktuell geöffnete Fenster – Informationen anzeigt.

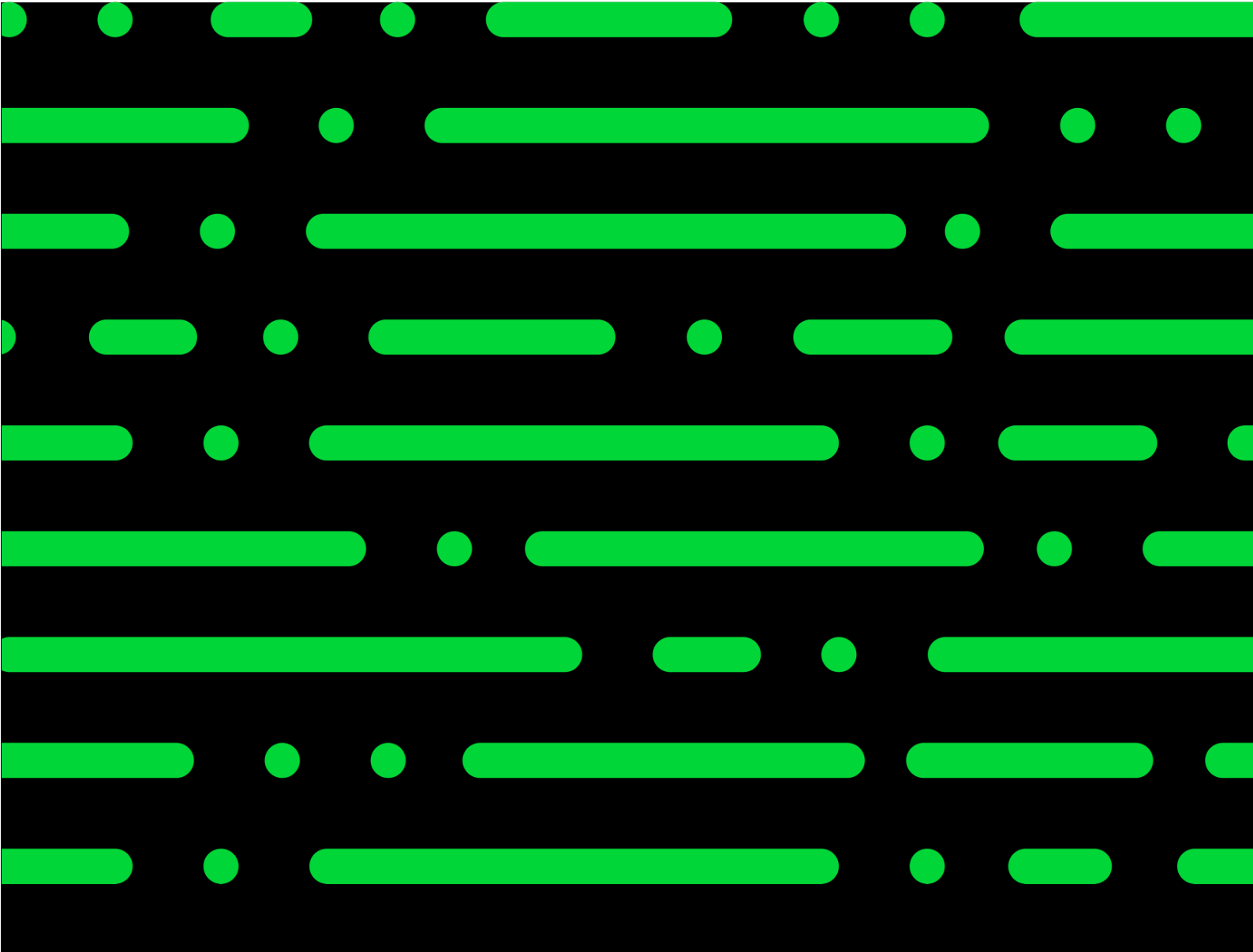

**Business Software GmbH** Primoschgasse 3 9020 Klagenfurt

0463 3843 <u>kundenbetreuung@bsoftware.at</u> <u>www.business-software.at</u>

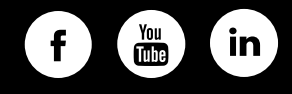

© 2022 Sage GmbH. Alle Rechte vorbehalten. Sage, das Sage Logo sowie hier genannte Sage Produktnamen sind eingetragene Markennamen der Sage Global Services Limited bzw. ihrer Lizenzgeber. Alle anderen Markennamen sind Eigentum der jeweiligen Rechteinhaber. Technische, formale und druckgrafische Änderungen vorbehalten.

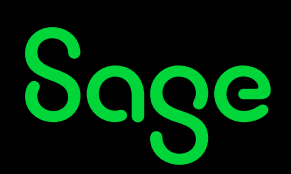